# Steps to log in for MEG PAT

Home

Log in

Username and Password will be given to the candidates appearing for MEG PAT in the examination center

| S              | Type Your Liser Name  |
|----------------|-----------------------|
| Username       | k k                   |
| Password       | Password in the given |
| Log in         | boxes                 |
| Lost password? |                       |

## After successfull log in, your page will look like this

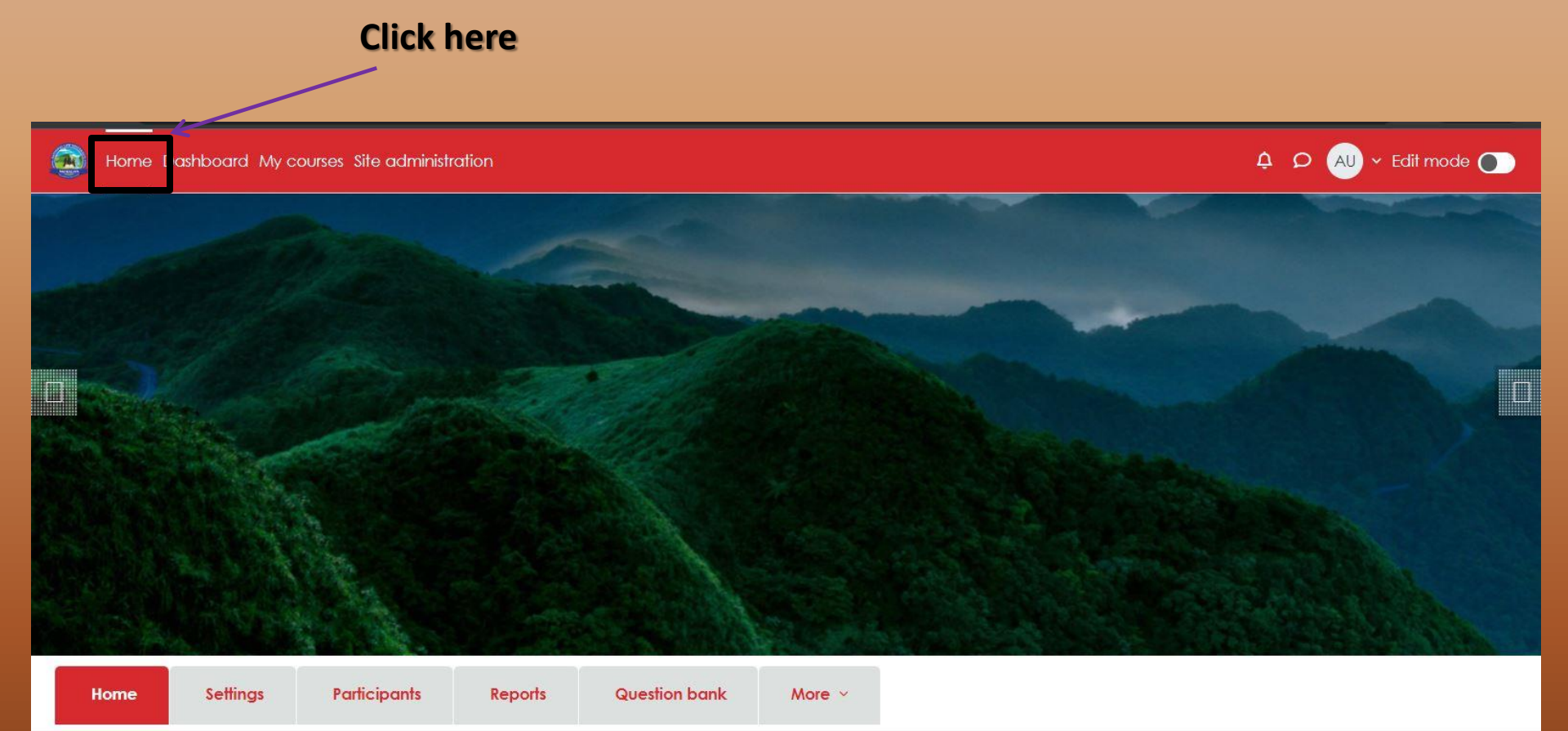

## **Select Your Test**

#### Home

### Available courses

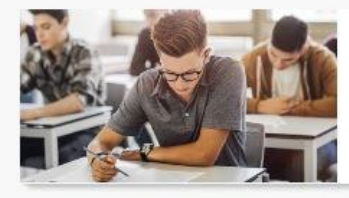

National Law University Meghalaya Post Graduate Admission Test [MEG PAT]

Teacher: Admin User

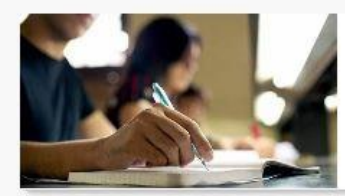

National Law University Meghalaya Under Graduate Admission Test [MEG UAT]

Teacher: Admin User

#### Topic 1

#### Instruction for Students:

1. Total 70 MCQs and 2 essay based questions are to be answered. 2, Time: 120 Minutes, from 2:00 PM to 4:00 PM. 3. The MCQs are of one mark each and essay-based questions are of 15 marks each. 4. There is no negative marking. 5. You can navigate back to the previous question to edit using the navigation table with question number that will be visible on your screen. 6. Once you attempt the last question from the quiz navigation table a "FINISH ATTEMPT" Read This button will appear. instruction 7. You may click on any other question number in the quiz navigation table and keep continuing your attempts. Carefully 8. If you click at the "FINISH ATTEMPT" button a "SUMMARY OF ATTEMPT" window will appear with the following buttons at the bottom: a. Return to Attempt b. Submit all and Finish 9. After the time is over your attempts will automatically get submitted 10. You are required to comply with the instructions given by the invigilators at the examination venue.

Your valid photo identification must be visible on your desk during the entire examination.
If you experience any technical problems (for example Computer hangs or freeze) during the online examination, you must immediately contact one of the invigilators. The invigilator will call for technical support.

#### To Start Attempt Click here

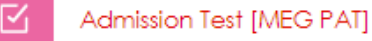

| PG   | Admission Test [MEG PAT]                                                        |
|------|---------------------------------------------------------------------------------|
|      | Admission Test [MEG PAT]                                                        |
|      |                                                                                 |
|      | Mark as done                                                                    |
|      | Opens: Saturday, 3 June 2023, 2:00 PM<br>Closes: Saturday, 3 June 2023, 4:00 PM |
|      | Click here to                                                                   |
| At   | ttempt quiz                                                                     |
| Atte | empts allowed: 1                                                                |
| Time | limit: 2 hours                                                                  |
|      |                                                                                 |

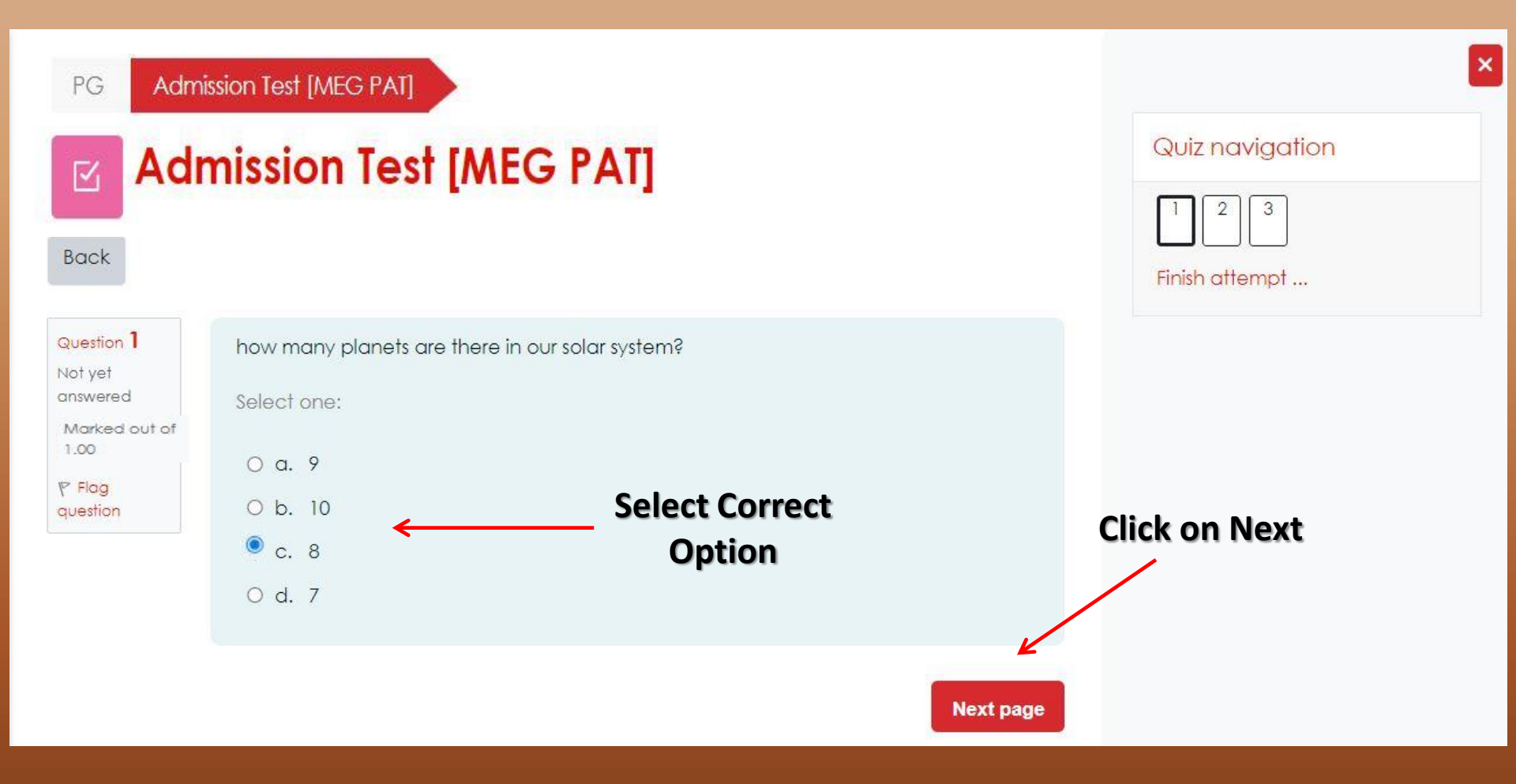

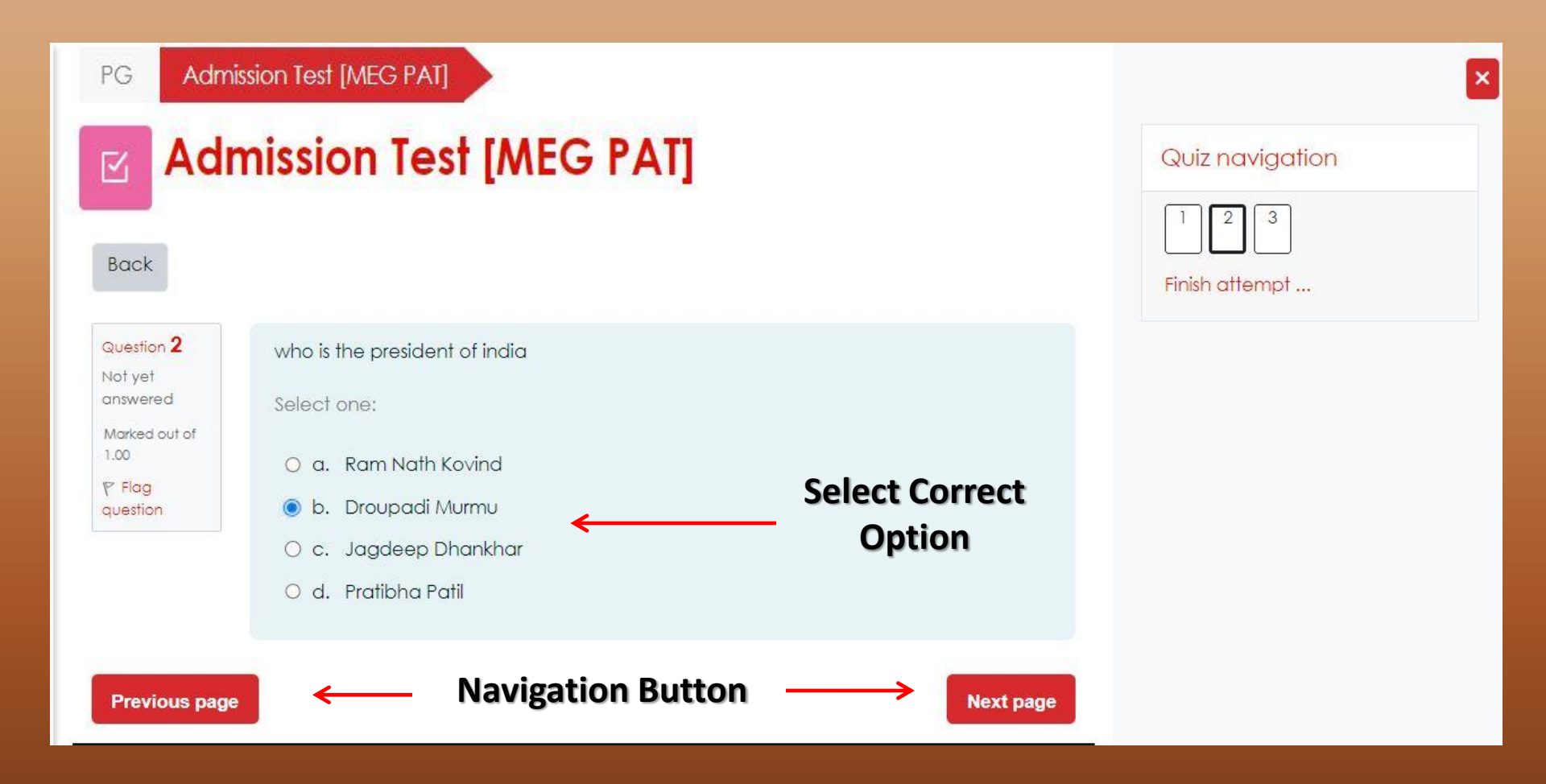

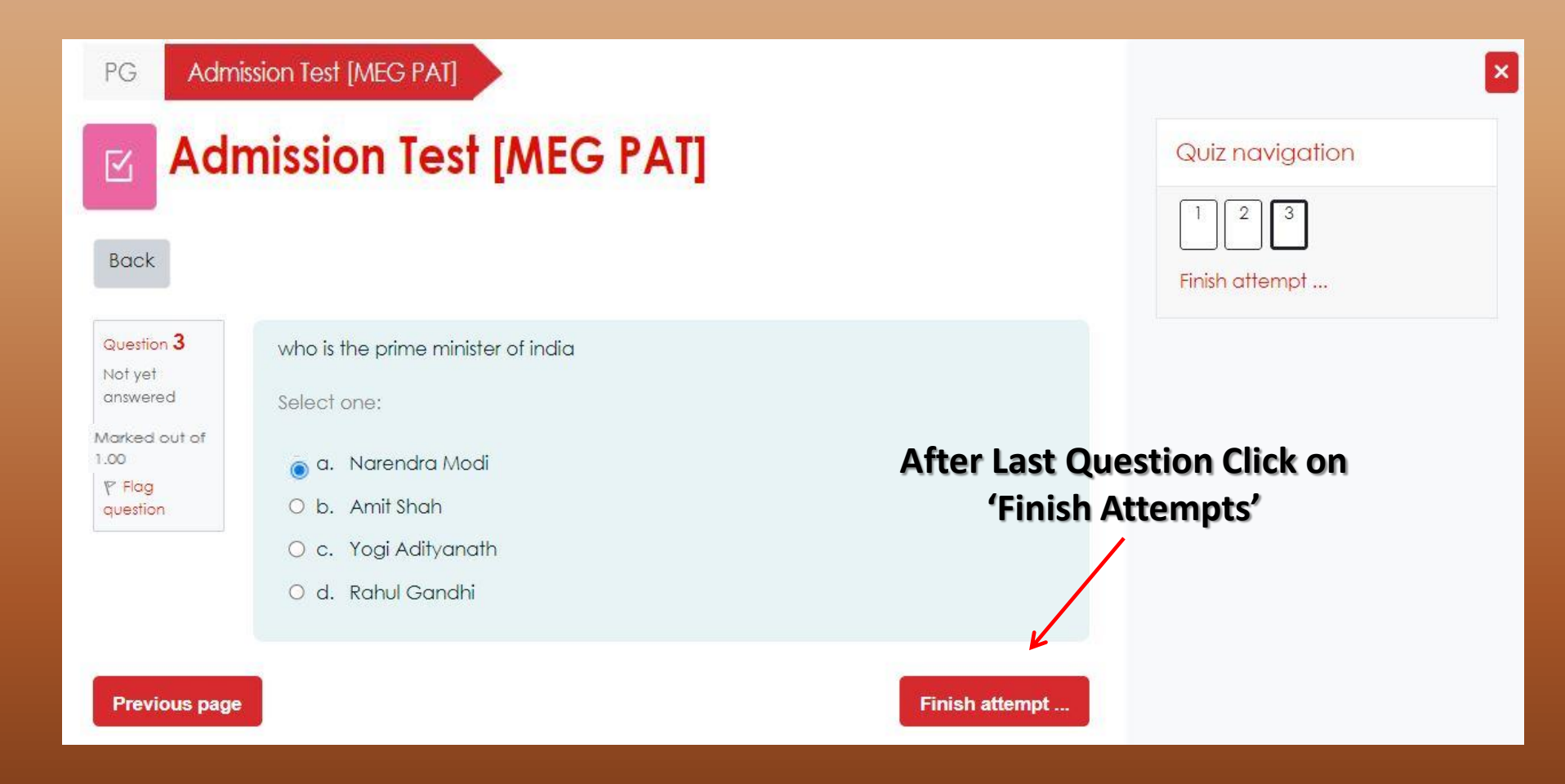

## Summary of attempt

| Question | Status                                               |
|----------|------------------------------------------------------|
|          |                                                      |
| 1        | Answer saved                                         |
| 2        | Answer saved                                         |
| 3        | Answer saved<br>Click here to Submit your<br>Answers |
|          | Return to attempt                                    |
|          | Submit all and finish                                |

## **Thank You**